creation date: 10/07/24

# VIEWPOINT **V**SCREENING

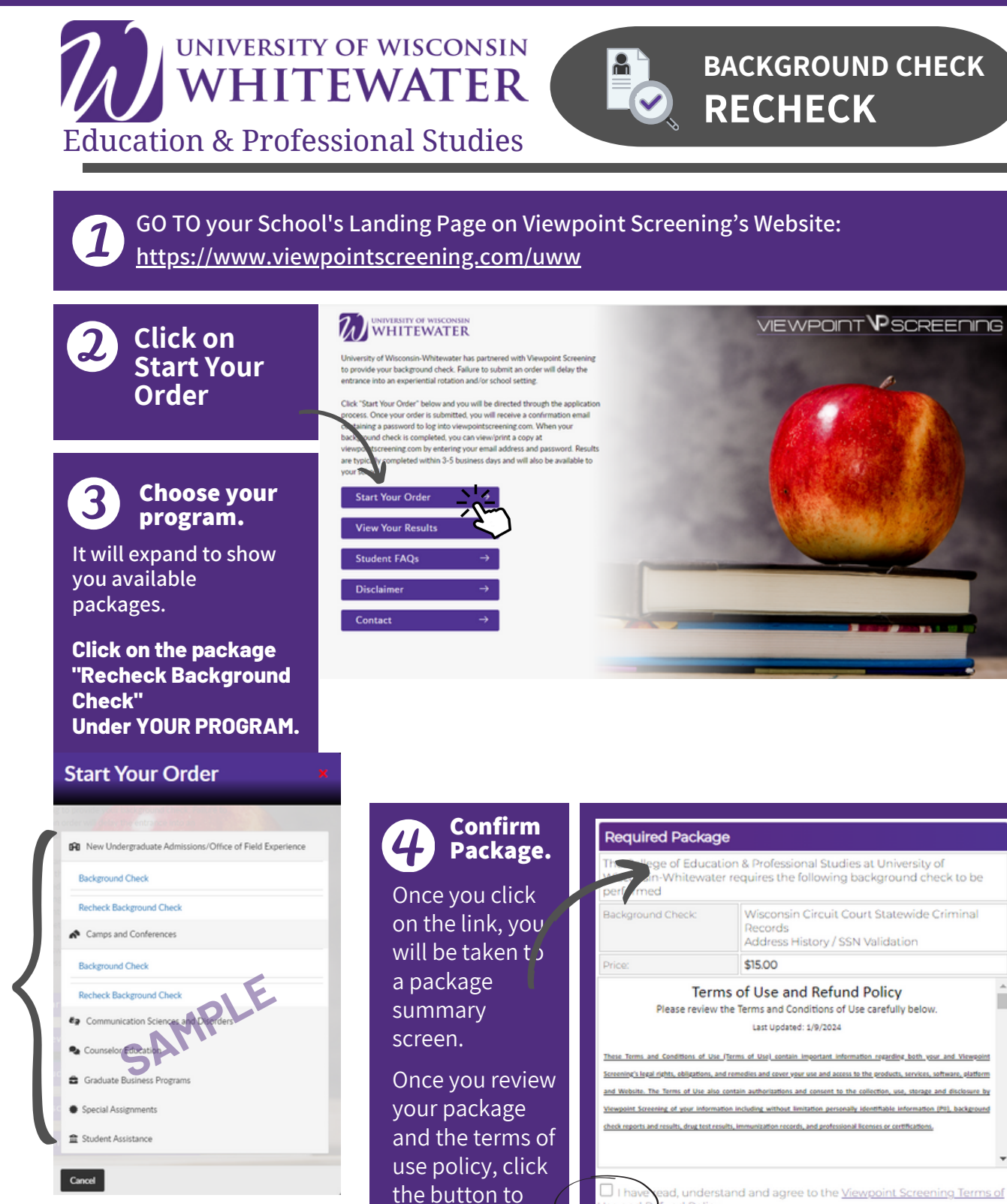

1

acknowledge

and hit NEXT.

Jse and

Next

### 5 Click on this button to start the BID form filler

#### Upload Release Form

In order to obtain Wisconsin background check information, it is required that you complete a BID Form.

This is a new automated process. Viewpoint Screening has created an electronic system that will allow you'd easily complete the BID form. You will provide your personal data and an wer all questions within a separate interface. You will not be able the care forward if any fields are left blank. The clear provided will automate all use transferred to fill in the required BID form. Click to Complete Required Forms The state of Wisconsin requires a completed BACKGROUND INFORMATION DISCLOSURE (BID) form for an individual that wishes to obtain a Caregiver Background Check. The form must be filled out correctly or it will be rejected.

Viewpoint Screening has created a form wizard to assist you in completing the BID properly without omitting required information. **Please follow the steps outlined here to complete your form.** 

| VIEWPOINT $ u$ SCREENING                                                                                                    |                                                                                                    | $\otimes$                                                                                                    |
|----------------------------------------------------------------------------------------------------|----------------------------------------------------------------------------------------------------|----------------------------------------------------------------------------------------------------|
| 3 Pages BACKGROUND INFORMATION DISCL PONTE A person who provide fibials information on the finance may be subject to their Complete on the two werky period eligibility for employment involves as a "cample Tester to 2004 test." - 20044, information and their tables of their to 2004 test. "Cample and their to 2004 test." - 20044, their tester to address of their test.  Desk the boot that are file type.  Application of their test.  Back and the boot that are file type.  Application of their test.  Back and the boot that are file type.  Application of their test.  Back and the boot that are file type.  Application of their test.  Back and the boot that are file type.  Application of the boot that are file type.  Back and the boot that are file type.  Back and the boot that are file type.  Ba | LOSURE (BID) FOR ENTITY EMPLOYEES AND CONTRACTORS<br>Marker and automas, as provided in this Start, \$10000882 and the Admin Carls (3rd 12.0000.<br>"A regularity Wis Start \$10000882 and the Admin Carls (). DIS 12. Place to complete the term are wait in detail or termination of poor employment, contract or<br><b>Cou will likely choose "Student</b><br>) Other | • 2 3<br>: / Volunteer                                                                                                    |
| Specify if you selected ODD/<br>DOT: This form should NOT be used by opt<br>Devision of Dailing Neuranian<br>Data<br>Jake<br>Other Atames Enclose                                                                                                    | It will be easier to do this on a<br>computer, but If you are completing<br>the form on your phone, it will be<br>best to rotate it to landscape view.                                                                                                    | etter geneter opproaf of for a son- diet weldet besignand dass mett vegeet än vette, besignand dass from the<br>SMITH Scroll down<br>to fill in all scroll |
| Position Title lappled for or existing See Male  Female                                                                                                    |                                                                                                    | - fields.                                                                                                    |
| 123 ANYTOWN RD                                                                                                    | ) ( <sup>CA</sup><br>SREDYGAN                                                                                                    | [100                                                                                                    |
| Business Name and Address – Employer (Entity)                                                                                                    |                                                                                                    |                                                                                                    |
| 3 Pages                                                                                                    | Complete Page 1, an                                                                                                    | d hit NEXT. 🛛 🕥 💿 🗉                                                                                                    |

| VIEWPOINT PSCREENING                                                                                                    | <b>8</b> |
|----------------------------------------------------------------------------------------------------|----------|
| 3 Pages BACKGROUND INFORMATION DISCLOSURE (BID) FOR ENTITY EMPLOYEES AND CONTRACTORS Answering 10% for all partners demonstrations of paratese registrates, a surface, or service, a surface, or service, a su | 1 2 3    |
| SECTION A - OSCULOSURES                                                                                                    |          |
| Co you have any original darget seeding against you holde to lead the local difference of the regulation of the accuracy against you holde to lead the local difference of the regulation of the accuracy against you holde to lead the regulation of the accuracy against you holde to lead the regulation of the accuracy against you holde to lead the regulation of the accuracy against you holde to lead the regulation of the accuracy against you holde to lead the regulation of the accuracy against you holde to lead the regulation of the accuracy against you holde to lead the regulation of the accuracy against you holde to lead the regulation of the accuracy against you holde to lead the regulation of the accuracy against you holde to lead the regulation of the accuracy against you holde to lead the regulation of the accuracy against you holde to lead the regulation of the accuracy against you holde to lead the regulation of the accuracy against you holde to lead the regulation of the accuracy against you hold extended de lead you hold the regulation of the accuracy against you holde to lead the regulation of the accuracy against you holde to lead the regulation of the accura       |          |
| 2. Were you ever convicted of any crime anywhere, including in federal, state, local, military, and tribal courts?                                                                                                    |          |
| O The let us of the set of the set of the se | her 1    |
| 3. Prese note that Wis Stat: \$46.901, Abused or neglected children and abused unborn children, may apply to information concerning findings of child abuse and neglect. Has any government or regulatory agency lother than the policit ever found that you committed child abuse or neglect?                                                                                                    | $\sim$   |
| ○ 105 ● 100                                                                                                    |          |
| Prote a regional to being includy where and where the includes a counter Answer all guestions on Page 2,                                                                                                    |          |
| Privade the required information if the answer was YES scroll to the bottom, and hit NE                                                                                                    | XT.      |
| 4. Has any government or regulatory agency (softer than the police) ever found that you abused or neglected any person or client? O Nos 📀 No White explait, including where a happened.                                                                                                    |          |

| VIEWPOINT                                                                                                    |                                                                       | 8      |
|----------------------------------------------------------------------------------------------------|-----------------------------------------------------------------------|--------|
| If Yes, list each city, state and the dates you resided there.                                                                                          |                                                                       |        |
| 6. Have you had a caregiver background check done within the last four (4) y                                                                            | cars?                                                                 | SCROLL |
| <ul> <li>Yes          No         No         If Yes, list the date of each check, and the name, address, and phone number of the person,     </li> </ul> | builty or government approx that conducted auto theck                 | Am     |
| Provide the required information if the answer was YES                                                                                                  |                                                                       |        |
| 7. Have you ever requested a rehabilitation review with the Wisconsin Depo           115         10                                                     | YOUR INITIALS, FULL NAME, AND DATE OF<br>COMPLETION ARE ALL REQUIRED. |        |
| Provide the required information if the answer                                                                                                    |                                                                       |        |
| Med and mile the following statement                                                                                                    |                                                                       | )      |
| INS LIDROAN M. SHERMA                                                                                                    | Answer all guestions on Page 3, scroll                                | ×      |
| cancel                                                                                                    | to the bottom, and hit SUBMIT FORM.                                   |        |

| VIEWPOINT                                                                                                    |                                                        |
|----------------------------------------------------------------------------------------------------|--------------------------------------------------------|
| You're Almost Finished<br>You must check the document for accuracy<br>Check your document for accuracy by clicking on this link:<br>BACKGROUND INFORMATION DISCLOSURE (BID) FOR ENTITY END OVERS                           | Click the link to check your<br>document for accuracy. |
| Eix document         After you review, if you see any er           If you have confirmed that everything is correct, please Continue.         If the document is not filled out correctly, your Wisconsin background check | rors you can fix them at the "Fix Document" link       |

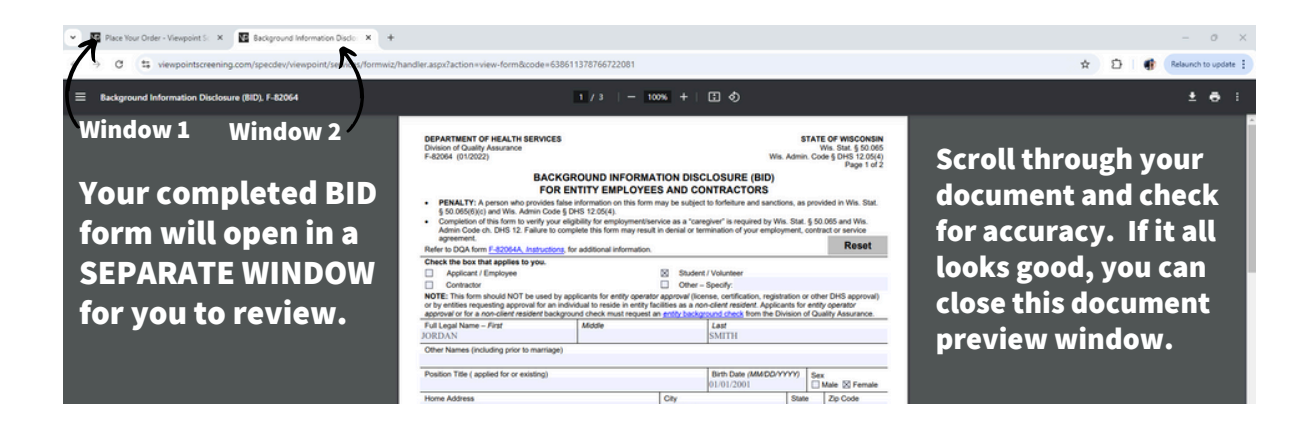

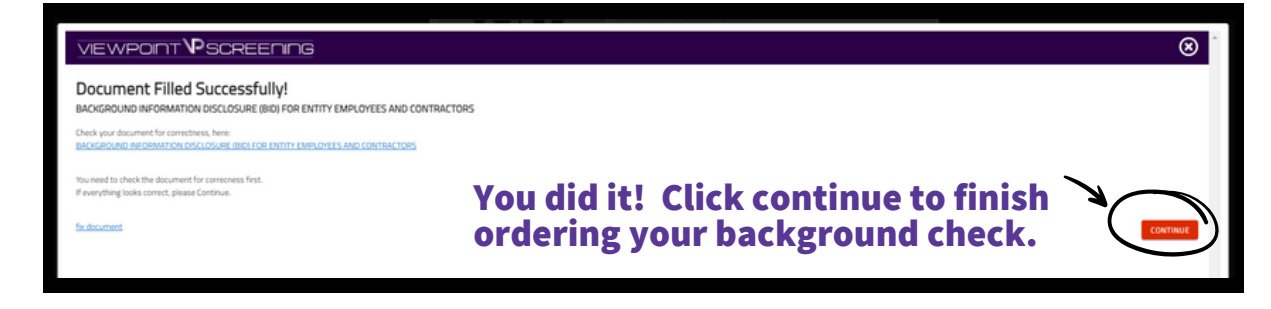

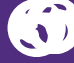

#### **Complete** the APPLICANT **INFORMATION** and address sections as prompted.

If you have placed an order with Viewpoint Screening in the past, you MUST USE THE SAME EMAIL ADDRESS. Different emails = different accounts and result in different logins, and cannot be combined.

#### Upload Release Form

er to obtain Wisconsin background check information, it is re implete a BID Form.

This is a new automated process. Viewpoint Screening has created an electronic system that will allow you to easily complete the BID form. You will provide your personal data and answer all questions within a separate interface. You will not be able to move forward if any fields are left blank. The data provided will automatically be transferred to fill in the required BID form

The following PDF will be attached to your order. Click to View

#### Applicant Information

| First Name*:                                                                                                    | (                                                                                                    |
|----------------------------------------------------------------------------------------------------|----------------------------------------------------------------------------------------------------|
| Lass ismet                                                                                                    | C                                                                                                    |
| Middle Nation                                                                                                    | (                                                                                                    |
| Alias/Maiden in ne 1:                                                                                                    | Please Note: If you DO NOT have an alias name<br>leave this field blank. Only provide if you have<br>used an alias within the last 7 years.                                                                                                    |
| Alias/Maiden Name 2:                                                                                                    | Please Note: If you DO NOT have an alias name<br>leave this field blank. Only provide if you have<br>used an alias within the last 7 years.                                                                                                    |
| Alias/Maiden Name 3:                                                                                                    | Please Note: If you DO NOT have an alias name<br>leave this field blank. Only provide if you have<br>used an alias within the last 7 years.                                                                                                    |
| Social Security<br>Number*:                                                                                                    | Please Note: If you have not been issued a valid<br>U.S. SSN then enter all zeros (000-00-0000)<br>instead.                                                                                                    |
| Date of Birth*:                                                                                                    | ▼/▼/ (mm/dd/yyyy)                                                                                                    |
| Gender*:                                                                                                    | O Male O Female                                                                                                    |
| Phone Number*:                                                                                                    | (11-111-1111)                                                                                                    |
| E-Mail Address*:<br>IMPORTANT<br>Your email address will be<br>your user name to log in g<br>your base status<br>gate the same email address<br>to great the same email address<br>to great the same invalid<br>separate result. / medical<br>documents, and <u>genest be</u><br><u>combined</u> . | Type E-mail address.<br>email address<br>Re-type your email address.<br>Please make sure you are entering your correct email<br>address. You will be unable to log in or receive<br>communications from Viewpoint Screening it your email<br>address is not valid. |
| Current Resident                                                                                                    | ial Address:                                                                                                    |
| Address*                                                                                                    |                                                                                                    |
| Cityr                                                                                                    |                                                                                                    |
| State or U.S. Territory*:                                                                                                    | For an international address, select "Internatio<br>and select the foreign Country name below.                                                                                                    |
| Country*:                                                                                                    | United States                                                                                                    |
| Zip Code*:                                                                                                    | ZIP Code Look Up Tool<br>Please Note: If you have an international addre<br>that does not require a Zip Code, please fill in<br>"00000"                                                                                                    |

### Complete payment.

| Payment Information                                                                                                    |                                                                                                    |
|----------------------------------------------------------------------------------------------------|----------------------------------------------------------------------------------------------------|
| First Name*:                                                                                                    |                                                                                                    |
| Last Namet                                                                                                    |                                                                                                    |
| Credit Card Number*                                                                                                    |                                                                                                    |
| Exp. Date*:                                                                                                    | (MM/20YY)                                                                                                    |
| CVV*2                                                                                                    |                                                                                                    |
| Credit Card Type*                                                                                                    | Select Card Type 👻                                                                                                    |
| Contact Name (if<br>business):                                                                                                    |                                                                                                    |
| Emailt                                                                                                    |                                                                                                    |
| Phone Numbert                                                                                                    |                                                                                                    |
| Address*:                                                                                                    |                                                                                                    |
| Cityr:                                                                                                    |                                                                                                    |
| State*:                                                                                                    | •                                                                                                    |
| Postal Code*:                                                                                                    |                                                                                                    |
| <ul> <li>IMPORTANT: Please<br/>the credit card's issuin<br/>your transaction for se<br/>funds to be held by yoi<br/>the card.</li> </ul> | note that if you enter an address other than the one on file with<br>g bank, or an incorrect CVV code, Viewpoint Screening will deny<br>cuitty purposes. Additionally, denied transactions may cause the<br>ur bank for up to 5 business days before being released back to |
| • "Viewpoint LLC" will a                                                                                                    | appear on your credit card statement.                                                                                                    |
| A Parent or Guardian                                                                                                    | is credit card will be accepted.                                                                                                    |
| WARNING: Your cred refundable.                                                                                                    | it card will be charged when you click "Next." This fee is non-                                                                                                    |

## Log In to Your Account

Once your order is complete, you should be taken to a screen like this to the right.

Do not click more than once or you may be charged multiple times

Your username will be the email you used to set up your account.

Change password here, and it will log you in to the Viewpoint System.

| Thank you, your order has been submitted. Please be aware that this order does not contain a background check or a drug test. |  |
|----------------------------------------------------------------------------------------------------|--|
| You can now access your Health Portal to upload required documents.                                                           |  |
| You will be automatically logged into your account once you<br>create/change your password.                                   |  |
| Please RESET THE PASSWORD to your account associated with<br>greys@anatomy.com                                                |  |
| Passwords must contain one or more numbers, one or more special characters, and must be at least 12 characters long.          |  |
| Enter your NEW password                                                                                                    |  |
| Confirm your NEW password                                                                                                    |  |
| I have provided a strong password that will be remembered                                                                     |  |
| Reset Password                                                                                                    |  |
|                                                                                                    |  |
|                                                                                                    |  |
|                                                                                                    |  |
|                                                                                                    |  |